## **CR is Down**

## Process when a number is mistakenly not Assigned:

User, clicks on the "Add Person " button, to carry out a Registration but mistakenly does not use the "Search for Person Icon to obtain a new MRN/PHN.

1. The following message will appear when you click OK to complete your registration.

| Sax Basic           |                     |                  | ×                      |
|---------------------|---------------------|------------------|------------------------|
| There is no MRN rec | orded for this pati | ient. Is the int | erface to the CR down? |
|                     | <u>Y</u> es         | No               |                        |

2. IF you Click NO (Twice) a message presents below:

| Register       | Patient X                                                    |
|----------------|--------------------------------------------------------------|
| <mark>-</mark> | You must request a MRN from the CR. Please submit the query. |
|                | OK                                                           |

- 3. When You click OK, the message closes.
- 4. Carry out the process of getting a number from the CR by clicking on the " Search for Person Icon (with the green checkmark) top left hand corner.
- 5. Continue steps of assigning new number.
- 6. Complete the registration.